# Действия на сайте www.elibrary.ru по привязке статей к профилю

## 1. На сайте www.elibrary.ru ввести логин и пароль.

#### ← → C 😁 elibrary.ru/defaultx.asp?session=off

## 😪 🕁 🚾 🖸

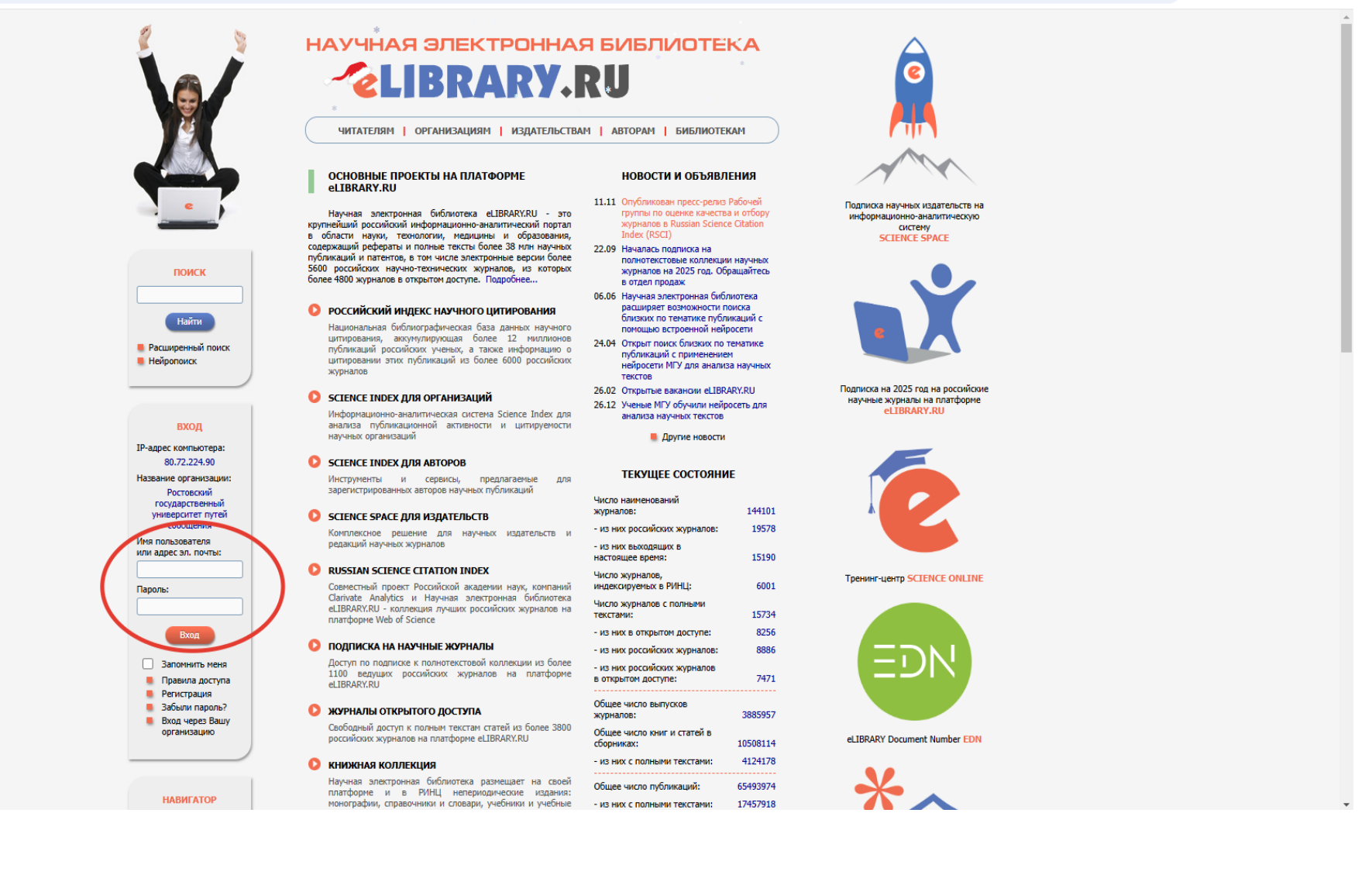

# 2. Далее заходите в «Личный кабинет».

→ C elibrary.ru/defaultx.asp?session=off ←

|   | журналы            |
|---|--------------------|
|   | КНИГИ              |
|   | ПАТЕНТЫ            |
|   | ПОИСК              |
|   | АВТОРЫ             |
|   | ОРГАНИЗАЦИИ        |
|   | КЛЮЧЕВЫЕ СЛОВА     |
|   | РУБРИКАТОР         |
|   | ссылки             |
|   | ПОДБОРКИ           |
| • | Начальная страница |

#### СЕССИЯ

Имя пользователя: aanazaretov SPIN-код автора: 4117-0286 IP-адрес компьютера: 80.72.224.90

Название организации: Ростовский государственный университет путей сообщения Начало работы:

11.12.2024 16:26 Время работы: 00:01

Личный кабинет ракрыть сессию

КОНТАКТЫ

научных организаций

#### SCIENCE INDEX ДЛЯ АВТОРОВ

Инструменты и сервисы, предлагаемые для зарегистрированных авторов научных публикаций

#### SCIENCE SPACE ДЛЯ ИЗДАТЕЛЬСТВ

Комплексное решение для научных издательств и редакций научных журналов

#### **Q** RUSSIAN SCIENCE CITATION INDEX

Совместный проект Российской академии наук, компаний Clarivate Analytics и Научная электронная библиотека eLIBRARY.RU - коллекция лучших российских журналов на платформе Web of Science

#### ПОДПИСКА НА НАУЧНЫЕ ЖУРНАЛЫ

Доступ по подписке к полнотекстовой коллекции из более 1100 ведущих российских журналов на платформе eLIBRARY.RU

#### ЖУРНАЛЫ ОТКРЫТОГО ДОСТУПА

Свободный доступ к полным текстам статей из более 3800 российских журналов на платформе eLIBRARY.RU

#### 🜔 КНИЖНАЯ КОЛЛЕКЦИЯ

Научная электронная библиотека размещает на своей платформе и в РИНЦ непериодические издания: монографии, справочники и словари, учебники и учебные пособия, сборники статей, труды конференций, диссертации и авторефераты диссертаций

### КОНФЕРЕНЦИИ И СЕМИНАРЫ

Научная электронная библиотека eLIBRARY.RU проводит ежегодно Международные конференции "SCIENCE ONLINE: электронные информационные ресурсы для науки и образования" и "SCIENCE INDEX: аналитические инструменты и сервисы для оценки научной деятельности"

#### 🜔 ТРЕНИНГ-ЦЕНТР

Специалисты НЭБ проводят на базе собственного тренингцентра или в формате выездных семинаров обучающие курсы по использованию современных библиометрических инструментов для анализа и оценки научной деятельности

| Д | D) | /ГИ | e | н | 0B | 00 | τи |
|---|----|-----|---|---|----|----|----|
|   |    |     |   |   |    |    |    |

# ТЕКУЩЕЕ СОСТОЯНИЕ

Число наименований

| журналов:                                                              | 14410     |
|------------------------------------------------------------------------|-----------|
| - из них российских журналов:                                          | 1957      |
| <ul> <li>из них выходящих в<br/>настоящее время:</li> </ul>            | 1519      |
| Число журналов,<br>индексируемых в РИНЦ:                               | 600       |
| Число журналов с полными<br>текстами:                                  | 1573      |
| - из них в открытом доступе:                                           | 825       |
| - из них российских журналов:                                          | 888       |
| <ul> <li>из них российских журналов<br/>в открытом доступе:</li> </ul> | 747       |
| Общее число выпусков<br>журналов:                                      | 388595    |
| Общее число книг и статей в<br>сборниках:                              | 1050811   |
| - из них с полными текстами:                                           | 412417    |
| Общее число публикаций:                                                | 6549397   |
| - из них с полными текстами:                                           | 1745791   |
| <ul> <li>из них с полными текстами в<br/>открытом доступе:</li> </ul>  | 1232263   |
| Общее число пристатейных<br>ссылок:                                    | 121146000 |
| Дата последнего обновления:                                            | 11.12.2   |
| Число зарегистрированных<br>читателей:                                 | 514302    |
| Число посетителей в данный<br>момент:                                  | 3105      |
| Общее число организаций:                                               | 1660      |
| - из них зарегистрированных:                                           | 463       |
| Общее число авторов:                                                   | 110788    |
| <ul> <li>из них имеющих публикации<br/>за последние 5 лет;</li> </ul>  | 66546     |
| - из них зарегистрированных в Science Index:                           | 74846     |

Чиспо лействующих логоворов

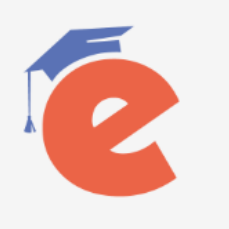

Тренинг-центр SCIENCE ONLINE

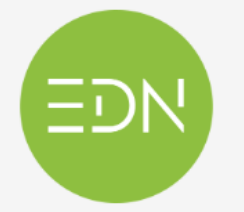

eLIBRARY Document Number EDN

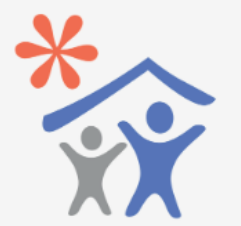

Подписка научных организаций на информационно-аналитическую систему SCIENCE INDEX

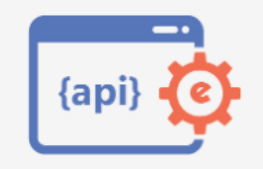

Доступ к интерфейсу

# 3. Переходите в «Профиль автора».

## ← → C <sup>c</sup> elibrary.ru/project\_user\_office.asp

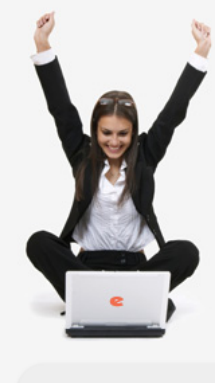

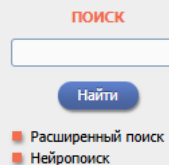

## НАВИГАТОР

- ЖУРНАЛЫ
   КНИГИ
- ПАТЕНТЫ
- ПОИСК
   АВТОРЫ
- КЛЮЧЕВЫЕ СЛОВА
- РУБРИКАТОР
- ССЫЛКИ
- ПОДБОРКИ

📕 Начальная страница

### СЕССИЯ

- Имя пользователя:
- aanazaretov SPIN-код автора:
- 4117-0286
- IP-адрес компьютера:
- 80.72.224.90

# HAYYHAR ЭЛЕКТРОННАЯ БИБЛИОТЕКА

ЧИТАТЕЛЯМ | ОРГАНИЗАЦИЯМ | ИЗДАТЕЛЬСТВАМ | АВТОРАМ | БИБЛИОТЕКАМ

#### ЛИЧНЫЙ КАБИНЕТ ПОЛЬЗОВАТЕЛЯ elibrary.ru

В этом разделе собраны все инструменты и сервисы, доступные для Вас на платформе eLIBRARY.RU, в зависимости от Ваших прав по отношению к системе. Это позволяет Вам сформировать свое персональное рабочее пространство в eLIBRARY.RU так, чтобы вся необходимая информация была всегда под рукой

#### ПРОФИЛЬ ЧИТАТЕЛЯ

Персональные настройки и инструменты для более комфортного использования возможностей Научной электронной библиотеки eLIBRARY.RU

## ПРОФИЛЬ АВТОРА

Персональный профиль автога - это раздел, где собраны потомменты и серсика, предназначенные для Вас, как автора научных публикаций. Вы можете самостоятельно корректировать список своих публикаций и цитирований в РИНЦ, получать актуальную информацию о цитировании публикаций не только в РИНЦ, но и в Web of Science и Scopus, готовить и отправлять рукописи в научные журналы через систему "Электронная редакция" и т.д.

#### РЕГИСТРАЦИЯ ЖУРНАЛОВ

Регистрация нового издания или внесение изменений в анкету издания

## ОСНОВНЫЕ ПРОЕКТЫ

- Российский индекс научного цитирования
- Science Index для организаций
- Science Index для авторов
- Science Space для издательств
- Russian Science Citation Index
- Подписка на научные журналы
- Журналы открытого доступа
- Книжная коллекция
- Конференции и семинары
- Тренинг-центр

#### НОВОСТИ И ОБЪЯВЛЕНИЯ

- 11.11 Опубликован пресс-релиз Рабочей группы по оценке качества и отбору журналов в Russian Science Citation Index (RSCI)
- 22.09 Началась подписка на полнотекстовые коллекции научных журналов на 2025 год. Обращайтесь в отдел продаж
- 06.06 Научная электронная библиотека расциряет возможности поиска близких по тематике публикаций с помощью встроенной нейросети
- 24.04 Открыт поиск близких по тематике публикаций с применением нейросети МГУ для анализа научных текстов
- 26.02 Открытые вакансии eLIBRARY.RU
   26.12 Ученые МГУ обучили нейросеть для анализа научных текстов
  - 📕 Другие новости

### ТЕКУЩЕЕ СОСТОЯНИЕ

| Число наименований<br>журналов: | 144101 |
|---------------------------------|--------|
| - из них российских журналов:   | 19578  |
| - ИЗ НИХ ВЫХОДЯЩИХ В            |        |

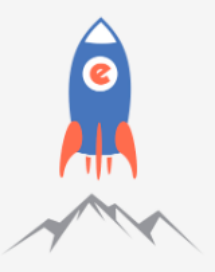

Подписка научных издательств на информационно-аналитическую систему SCIENCE SPACE

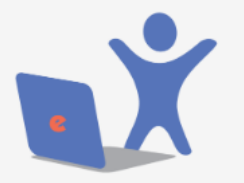

Подписка на 2025 год на российские научные журналы на платформе eLIBRARY.RU

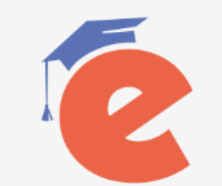

Тренинг-центр SCIENCE ONLINE

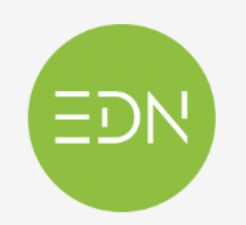

eLIBRARY Document Number EDN

# 4. Переходите в «Мои публикации».

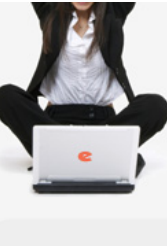

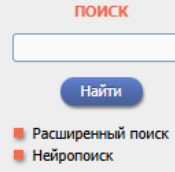

#### НАВИГАТОР

| журналы        |
|----------------|
| КНИГИ          |
| ПАТЕНТЫ        |
| ПОИСК          |
| АВТОРЫ         |
| ОРГАНИЗАЦИИ    |
| КЛЮЧЕВЫЕ СЛОВА |
| РУБРИКАТОР     |
| ссылки         |
| ПОДБОРКИ       |

📕 Начальная страница

#### СЕССИЯ

Имя пользователя: aanazaretov

SPIN-код автора:

IP-адрес компьютера: 80.72.224.90

4117-0286

Название организации:

Ростовский государственный университет путей сообщения

### ЧИТАТЕЛЯМ | ОРГАНИЗАЦИЯМ | ИЗДАТЕЛЬСТВАМ | АВТОРАМ | БИБЛИОТЕКАМ

#### ПЕРСОНАЛЬНЫЙ ПРОФИЛЬ АВТОРА

Персональный профиль автора - это раздел, где собраны инструменты и сервисы, предназначенные для Вас, как автора научных публикаций. Вы можете самостоятельно корректировать список своих публикаций и цитирований в РИНЦ, получать актуальную информацию о цитировании публикаций не только в РИНЦ, но и в Web of Science и Scopus, готовить и отправлять рукописи в научные журналы через систему "Электронная редакция" и т.д.

#### ИНСТРУКЦИЯ ДЛЯ АВТОРОВ

Как зарегистрироваться и работать со списком своих публикаций в РИНЦ - подробная инструкция для авторов

#### ВИДЕОИНСТРУКЦИЯ ДЛЯ АВТОРОВ

Как зарегистрироваться и работать со списком своих публикаций и цитирований в РИНЦ - краткая презентация для авторов

#### РЕГИСТРАЦИОННАЯ КАРТОЧКА АВТОРА

Регистрационная анкета, которую Вы заполняли при регистрации в качестве автора в системе SCIENCE INDEX. Вы можете в любой момент скорректировать или дополнить информацию в карточке автора, например, поменять организацию при смене места работы и т.д.

### МОИ ПУБЛИКАЦИИ

-

е РИНЦ, автором которых Вы являетесь. Вы можете корректировать этот список, например, просмотреть список непривязанных публикаций (в которых Вы не идентифицированы как автор) и включить их в свой список публикаций, или удалить из списка попавшие туда ошибочно публикации, автором которых Вы на самом деле не являетесь

#### О МОИ ЦИТИРОВАНИЯ

Список ссылок на Ваши публикации. Вы можете корректировать этот список, например, просмотреть список непривязанных ссылок (в которых Вы не идентифицированы как автор) и включить их в список своих цитирований, или удалить из списка попавшие туда ошибочно ссылки, цитирующие работы, автором которых Вы не являетесь

#### ПУБЛИКАЦИИ, ПРОЦИТИРОВАВШИЕ МОИ РАБОТЫ

Список статей, процитировавших Ваши публикации

## АНАЛИЗ ПУБЛИКАЦИОННОЙ АКТИВНОСТИ

Библиометрический анализ списка Ваших публикаций и цитирований по различным параметрам

### ОСНОВНЫЕ ПРОЕКТЫ

#### Российский индекс научного цитирования

- Science Index для организаций
- Science Index для авторов Science Space для издательств
- Russian Science Citation Index
- Подписка на научные журналы
- Журналы открытого доступа
- Книжная коллекция
- Конференции и семинары
- Тренинг-центр

#### НОВОСТИ И ОБЪЯВЛЕНИЯ

- 11.11 Опубликован пресс-релиз Рабочей группы по оценке качества и отбору журналов в Russian Science Citation Index (RSCI)
- 22.09 Началась подписка на полнотекстовые коллекции научных журналов на 2025 год. Обращайтесь в отдел продаж
- 06.06 Научная электронная библиотека расширяет возможности поиска близких по тематике публикаций с помощью встроенной нейросети
- 24.04 Открыт поиск близких по тематике публикаций с применением нейросети МГУ для анализа научных текстов
- 26.02 Открытые вакансии eLIBRARY.RU
- 26.12 Ученые МГУ обучили нейросеть для анализа научных текстов

Другие новости

#### ТЕКУШЕЕ СОСТОЯНИЕ

| исло наименований<br>урналов:          | 144101 |
|----------------------------------------|--------|
| из них российских журналов:            | 19578  |
| ИЗ НИХ ВЫХОДЯЩИХ В<br>астоящее время:  | 15190  |
| исло журналов,<br>ндексируемых в РИНЦ: | 6001   |

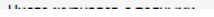

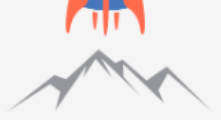

Полписка научных излательств на информационно-аналитическую систему SCIENCE SPACE

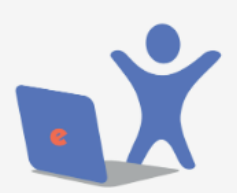

Подписка на 2025 год на российские научные журналы на платформе el IBRARY RU

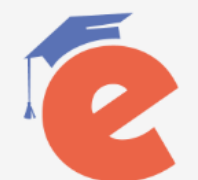

Тренинг-центр SCIENCE ONLINE

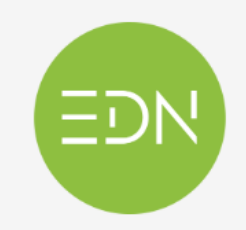

eLIBRARY Document Number EDN

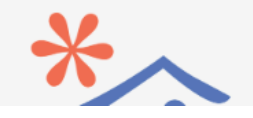

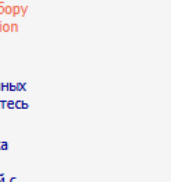

5. В «ПАРАМЕТРАХ» в строке «Показывать» выбираете «непривязанные публикации...» и нажимаете «Поиск».

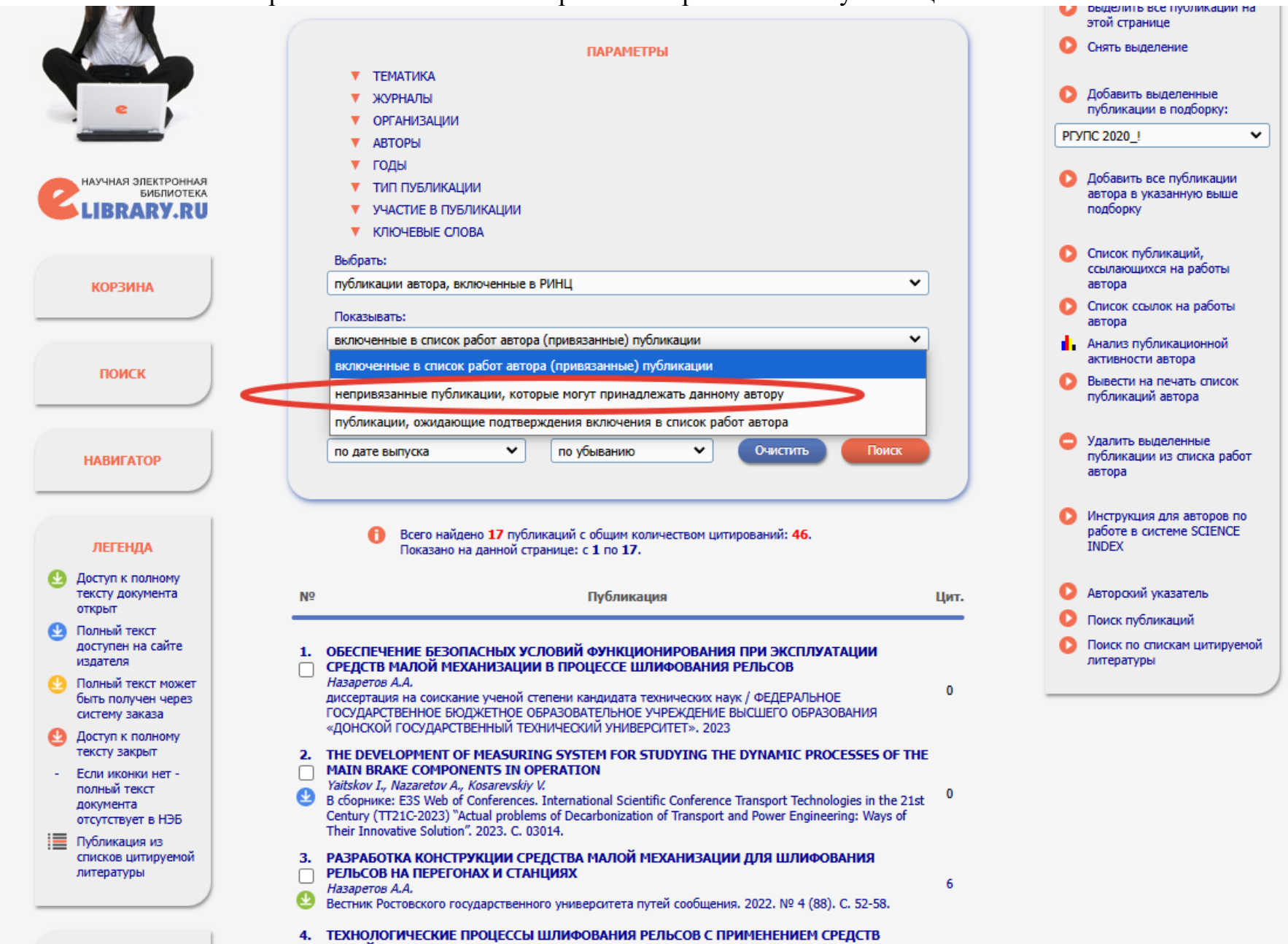

6. Далее ставите галочку напротив своих непривязанных статей и нажимаете «Добавить выделенные публикации в список работ автора».

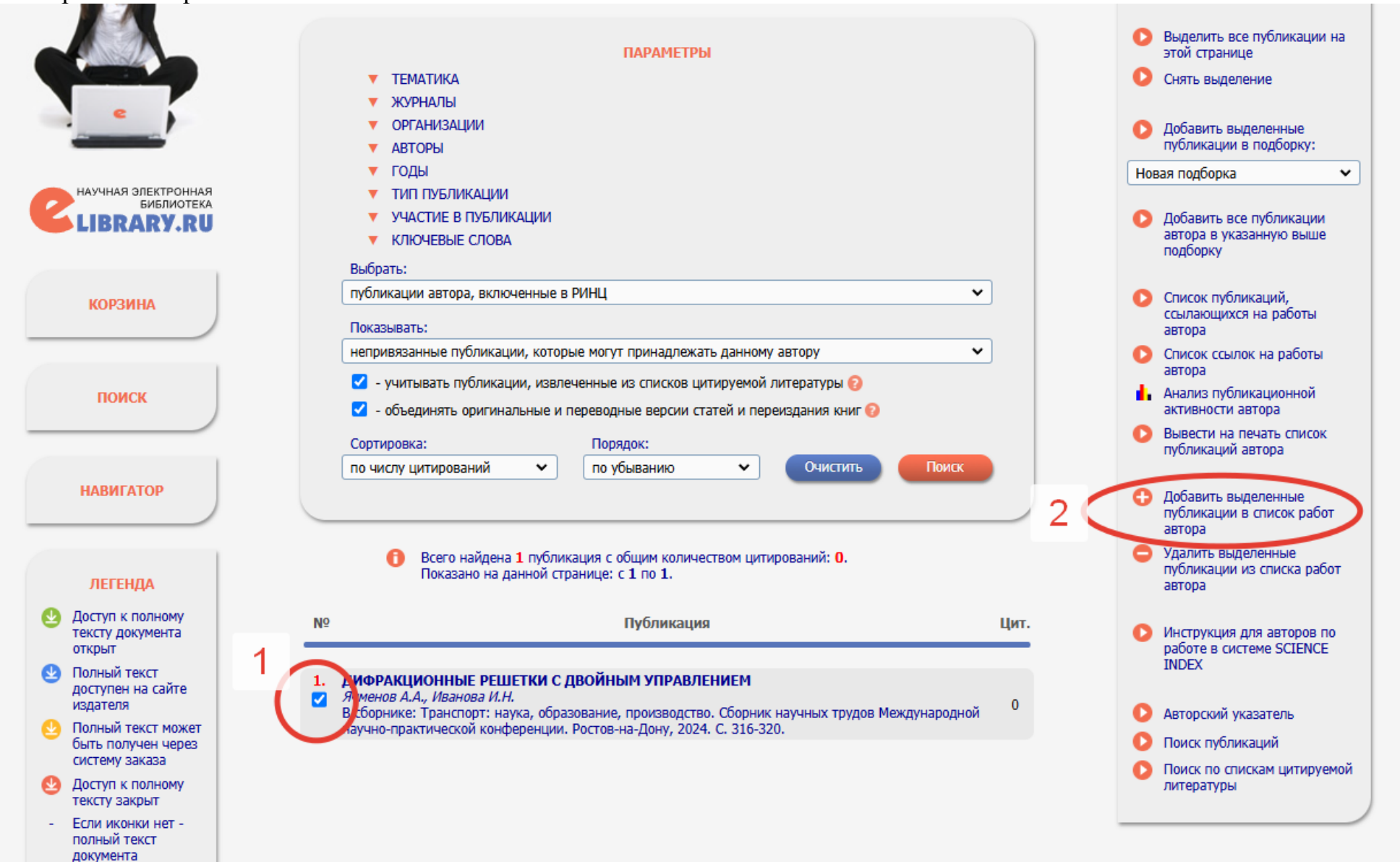